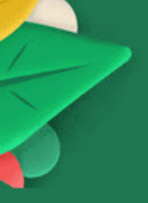

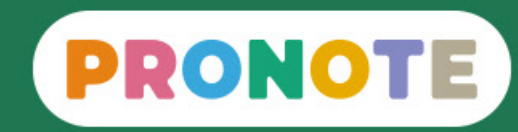

## Mémo Calcul des moyennes

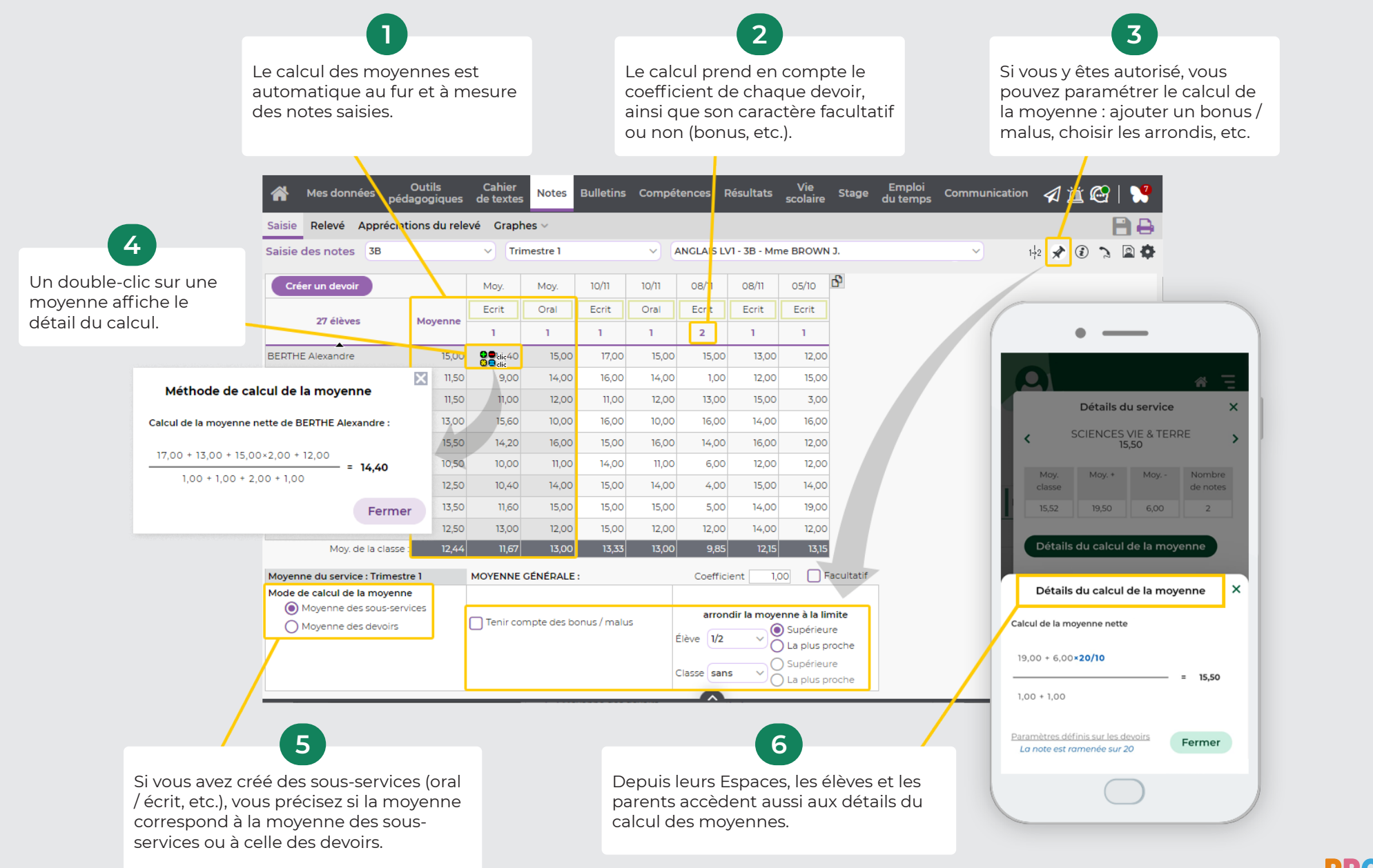

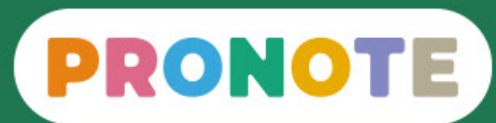

## Mémo Calcul des positionnements

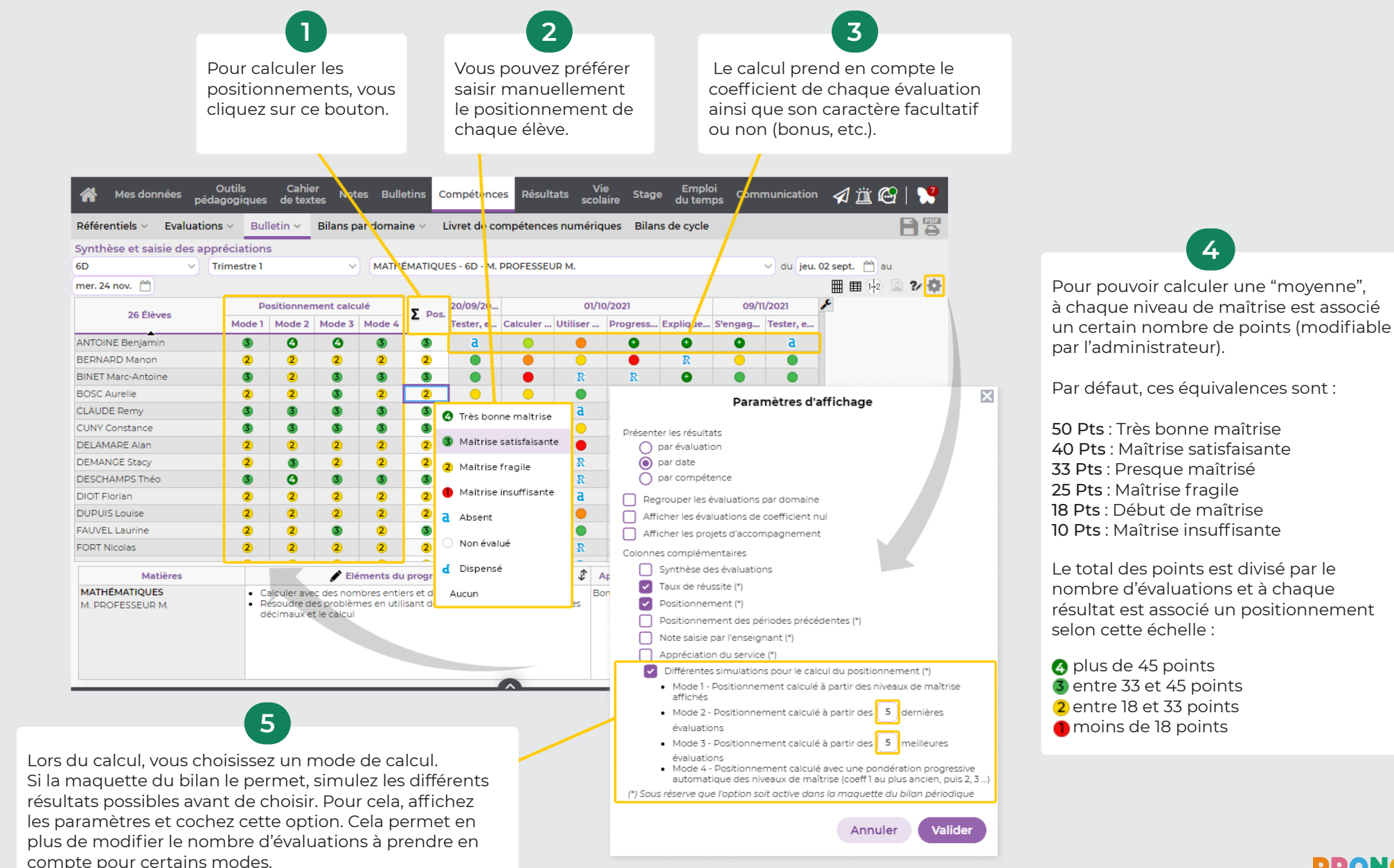

KU